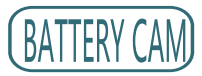

ORIGINALITY DESIGN SMART - AND BEAUTIFUL

# QUICK GUIDE

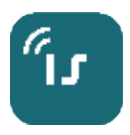

HOTLINE FOR TECHNICAL SUPPORT:+855 92 999 768 WWW.iSmart9.com FACEBOOK:@iSmart CAMBODIA

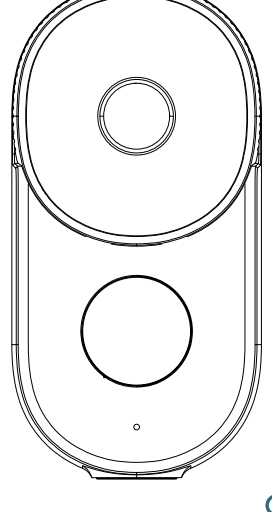

C E FC 🔊

## **BATTERY CAM**

ORIGINALITY DESIGN SMART - AND BEAUTIFUL

# QUICK GUIDE

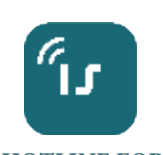

HOTLINE FOR TECHNICAL SUPPORT:+855 92 999 768 WWW.iSmart9.com FACEBOOK:@iSmart CAMBODIA

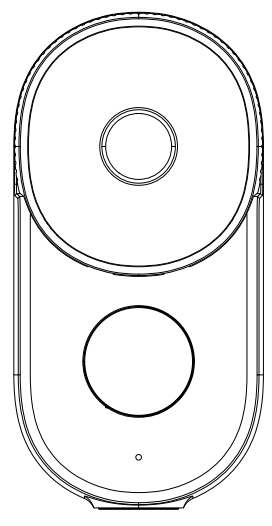

## What's in the box

Please consult this checklist for all parts.

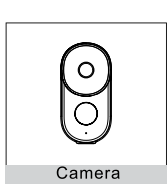

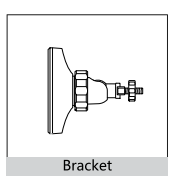

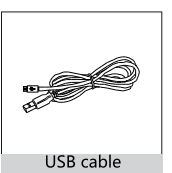

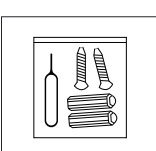

Accessories kit

s

s

s

s

s

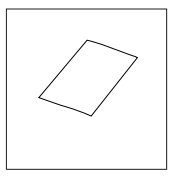

## What's in the box

Please consult this checklist for all parts.

1

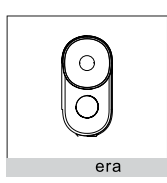

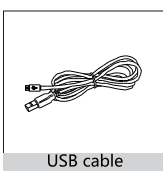

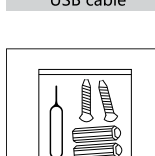

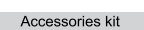

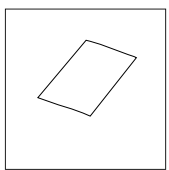

Bracket

## Warning

- 1. the camera with built-in battery cannot be put info fire to prevent the battery from exploding;
- 2. Do not drop the camera on ground and avoid strong impact:
- Avoid keeping in humid, dusty, extremely hot, extremely cold, strong eletromagnetic radiation or other places;
- 4. Do not put the camera into water;
- 5. Do not disassemble the product without permission.

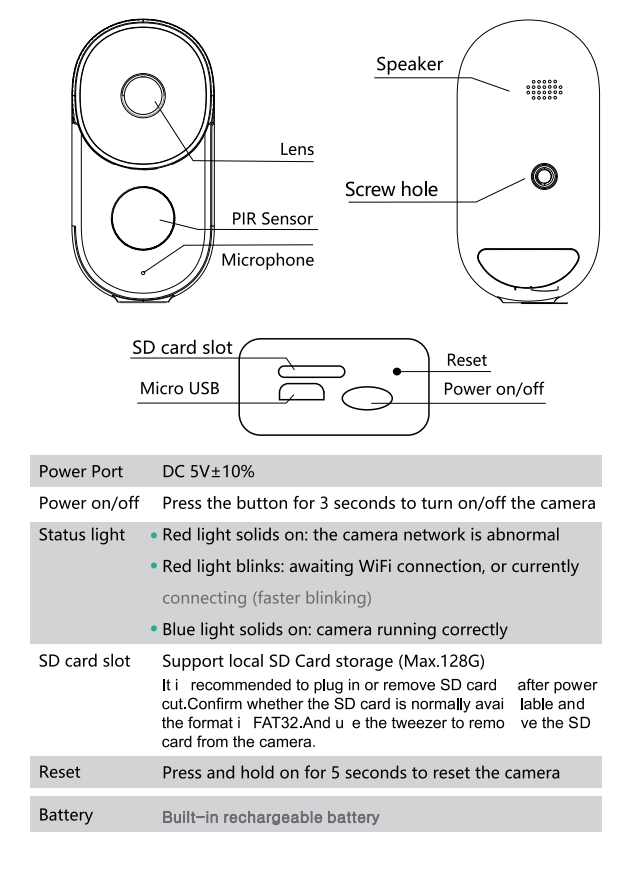

13

## Warning

- 1. the camera with built-in battery cannot be put info fire to prevent the battery from exploding;
- 2. Do not drop the camera on ground and avoid strong impact:
- Avoid keeping in humid, dusty, extremely hot, extremely cold, strong eletromagnetic radiation or other places;
- 4. Do not put the camera into water;
- 5. Do not disassemble the product without permission.

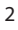

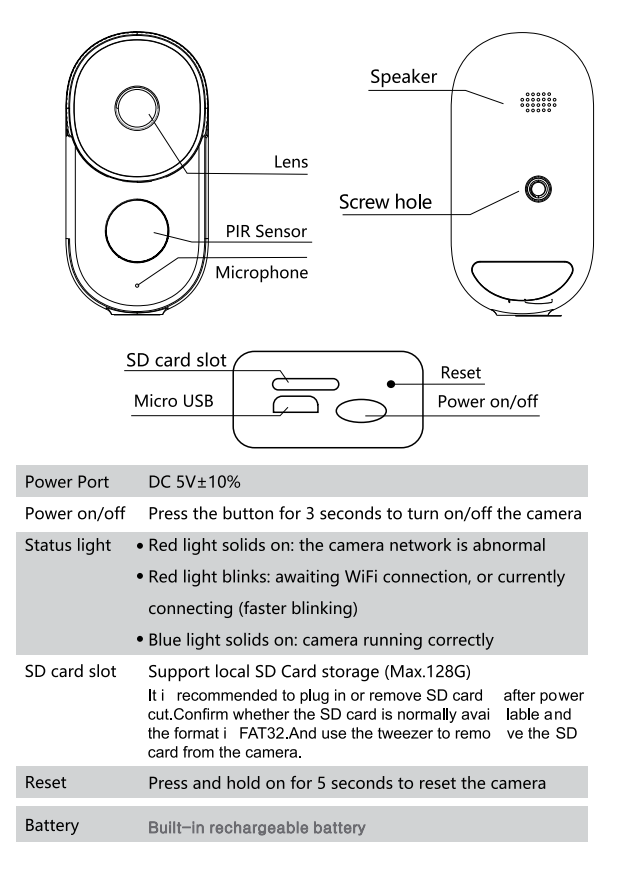

# Install

Mode Bracket Installation

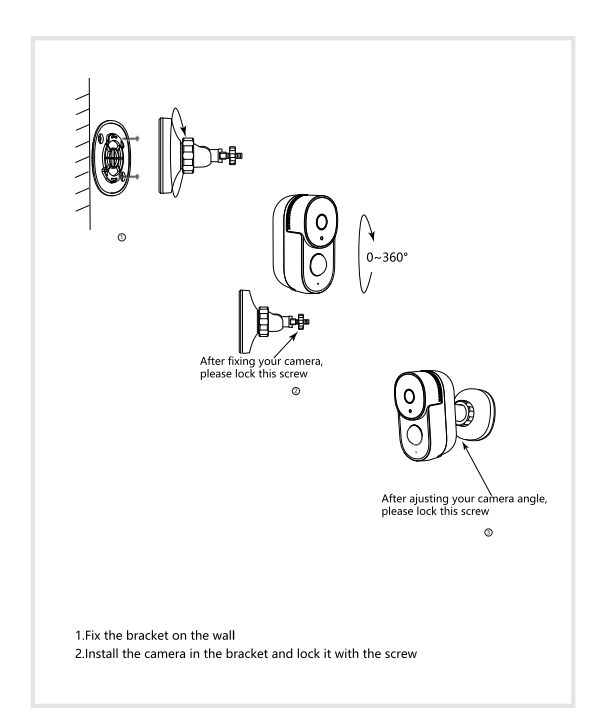

3

Install

Mode Bracket Installation

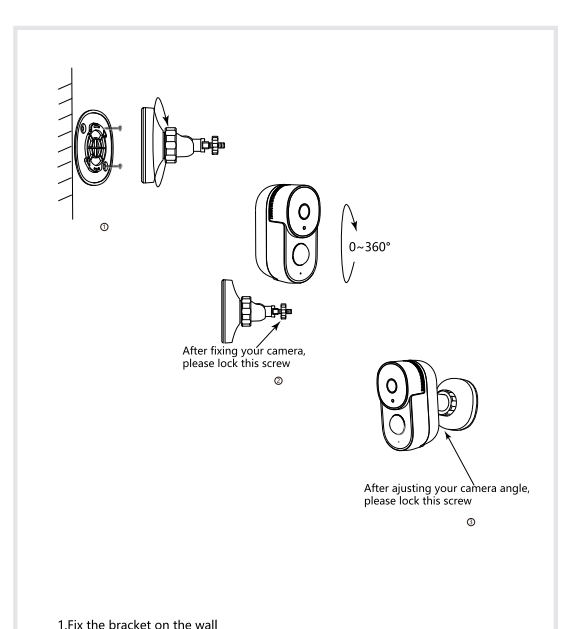

2.Install the camera in the bracket and lock it with the screw

#### Remote wake-up

the camera will be in a sleep mode to save power; you can have a preview in the App.

## Full-duplex audio

You can see and hear the vistor in your App from the camera.

## PIR

When the camera detects someone stopping by, it sends an alarm message

## Low battery alarm

When the battery power is lower than your set, the App will send a notification to your mobile phone.

## Record

Using SD card or opening the Cloud-Strong service, to keep recording for every moment.

#### Day & Night

Power night vision means no interruptions, even in complete darkness.

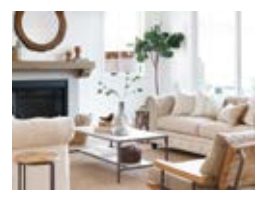

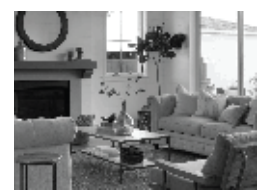

Night

Daytime

12

#### Remote wake-up

the camera will be in a sleep mode to save power; you can have a preview in the App.

#### Full-duplex audio

You can see and hear the vistor in your App from the camera.

## PIR

When the camera detects someone stopping by, it sends an alarm message

#### Low battery alarm

When the battery power is lower than your set, the App will send a notification to your mobile phone.

## Record

Using SD card or opening the Cloud-Strong service, to keep recording for every moment.

#### Day & Night

Power night vision means no interruptions, even in complete darkness.

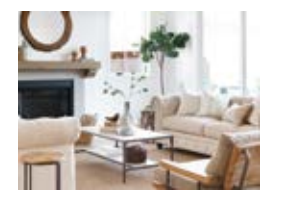

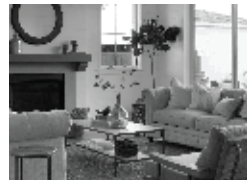

Daytime

# FAQ

Q: The device cannot be previewed properly?

- A : Check whether the network is normal, you can place the camera close to the router, and if not, it is recommended to reset the device and add it again.
- Q: Why is it still in the list of device after reseting?
- A: the reset device on resets the network configuration of the camera, but cannot change the configuration on the app, remove the camera, and must be deleted by the App.
- Q: how to cut the camera network to another router?
- A: First remove and reset the device on the app and then configura the device again and by the App.
- Q: Why Dosen't the device identify the SD card?
- A: It is recommended to plug in SD card after power cut. Confirm whether the SD card is normally available and the format is FAT32. And the TF card can't be identified when the internet environment is not good.
- Q: Why I can't get the notifications with my cell phone App?
- A: Please confirm that App has been running on the phone, and the relevant reminder function has been opened; Message notification and authorily confirmation in the mobile phone system have been opened.

# Connect

### Download

iSmart Home is available for both ios and Android OS. search the name " iSmart Home " in App Store or android Market, or scan below QR-Code to download the App

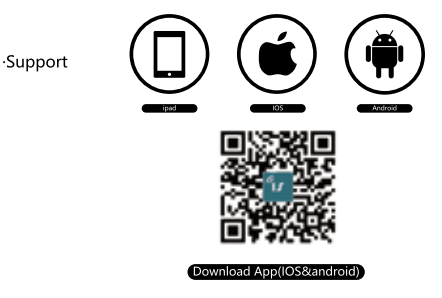

#### Add device

Log in the iSmart Home, select "Add Device ", and add the iSmart camera to the App according to the screen tips(make the iSmart camera close to the router when configuring).

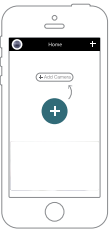

NOTE: If you need to re-select the WiFi network, please press and hold the "RESET" button for 5 seconds, the device will restart, and the indicator will be flashing red.

4

## Connect

Download

- iSmart Home is available for both ios and Android OS. search the name
- " iSmart Home " in App Store or android Market, or scan below QR-Code to download the App

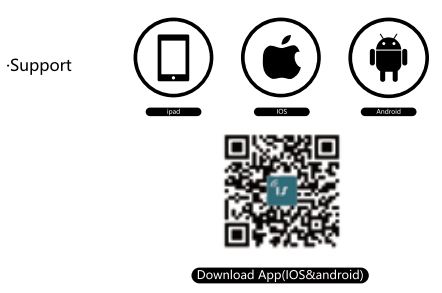

#### Add device

Log in the iSmart Home, select "Add Device ", and add the iSmart camera to the App according to the screen tips(make the iSmart camera close to the router when configuring).

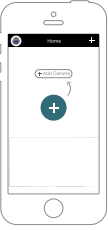

NOTE: If you need to re-select the WiFi network, please press and hold the "RESET" button for 5 seconds, the device will restart, and the indicator will be flashing red.

11

## FAQ

- Q: The device cannot be previewed properly?
- A : Check whether the network is normal, you can place the camera close to the router, and if not, it is recommended to reset the device and add it again.
- Q: Why is it still in the list of device after reseting?
- A: the reset device on resets the network configuration of the camera, but cannot change the configuration on the app, remove the camera, and must be deleted by the App.
- Q: how to cut the camera network to another router?
- A: First remove and reset the device on the app and then configura the device again and by the App.
- Q: Why Dosen't the device identify the SD card?
- A: It is recommended to plug in SD card after power cut. Confirm whether the SD card is normally available and the format is FAT32. And the TF card can't be identified when the internet environment is not good.
- Q: Why I can't get the notifications with my cell phone App?
- A: Please confirm that App has been running on the phone, and the relevant reminder function has been opened;Message notificationand authorily confirmation in the mobile phone system have been opened.

## **Registration process**

Step 1 Open the iSmart Home App, Click "Sing Up", Read the "Privacy Policy" and click "Agree ".

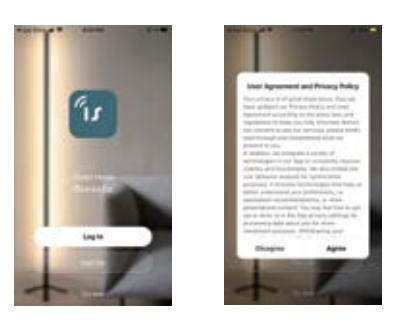

Step 2 Input a legal and valid Mobile number or email address and click "Continue". input Verification Code, then log in the App.

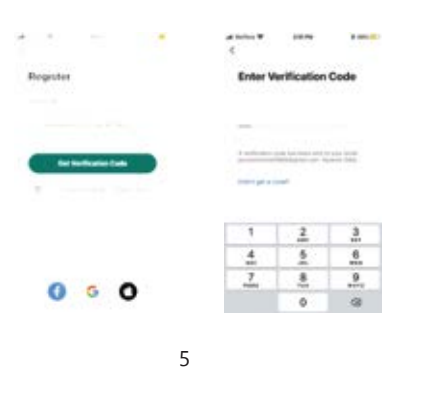

# Settings

In "iSmart camera" interface, click" 📣ou can set camera common functons.

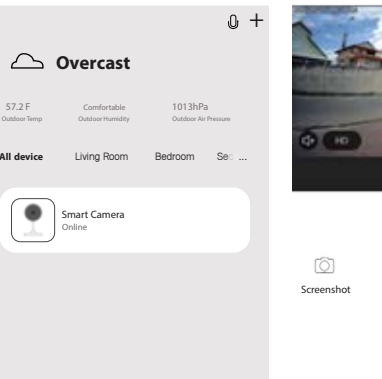

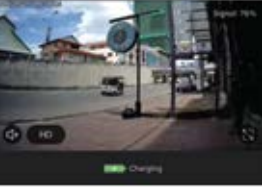

| Õ          | Q     |        |
|------------|-------|--------|
| Screenshot | Speak | Record |

10

In "iSmart camera" interface, click" 🐉 ou can set camera common

## Settings

functons.

**Registration process** 

Step 1 Open the iSmart Home App, Click "Sing Up", Read the "Privacy Policy" and click "Agree ".

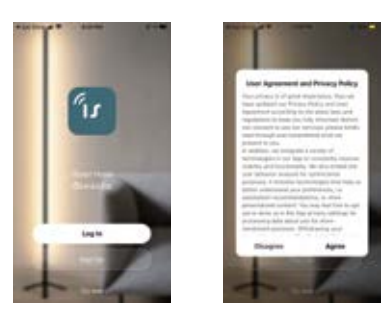

Step 2 Input a legal and valid Mobile number or email address and click "Continue". input Verification Code, then log in the App.

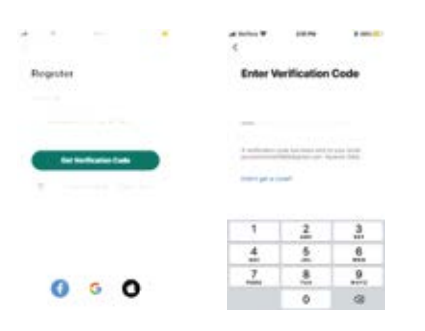

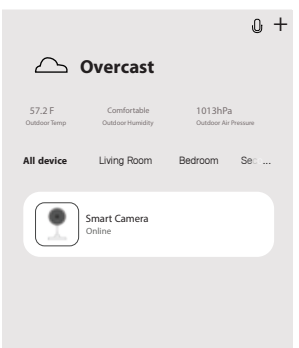

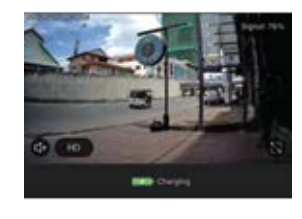

| Ó          | Û     | []1    |
|------------|-------|--------|
| Screenshot | Speak | Record |

When connecting, you should make sure router, mobile, and camera are as close as possible. When camera added successffully, click " " you could also DIY the camera's name.

# <section-header><section-header><section-header><section-header><section-header><section-header><section-header><section-header><section-header><section-header><section-header><section-header><section-header><image>

## **QR Code Configuration**

Open the iSmart Home app, click "Create Home ", and can customize the Home name and related settings.

| × 0                          | d later a strine of the | diamet are tra                |
|------------------------------|-------------------------|-------------------------------|
| Top to Set Hickname          | 10-10-10                | terminene Martinene           |
|                              | Diverse a faire         | tere pases. Heat fait spears. |
| Transfords, being the stress |                         | Series .                      |
| 0 * =                        | Justice & Manager       | i ning baan O                 |
| And Man Parton               |                         | tione ballion                 |
| Cr. Installantanian          |                         | Texas Ballion                 |
|                              |                         | langteer O                    |
| O may low                    |                         | tion 0                        |
| C INCLINENT                  |                         | Burg Aust                     |
| 0 0 0                        |                         | And Sector                    |

Contiue to click "Security & Sensor">>>"iSmart camera", and then choose" Add Device" or "+", ready to add camera.

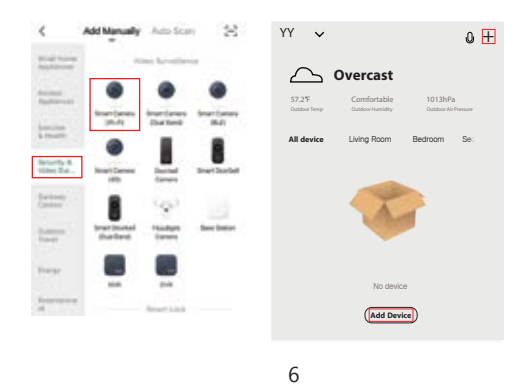

## **QR Code Configuration**

Open the iSmart Home app, click "Create family ", and can customize the family name and related settings.

| 2 Min 1 Min 1 Min | C Rena Management   | alana V setas<br>Sanat Daskahara |   |
|----------------------------------------------------------------------------------------------------|---------------------|----------------------------------|---|
| Top to Set Hickname                                                                                                    | -                   | tion from the line               |   |
| -                                                                                                    | Charles a fairte    | Name and Address of Party Party  | - |
| This is budy to see the second                                                                                                    |                     | Same .                           |   |
| 0 * =                                                                                                    | Justice in Property | (ming from                       | • |
| And here being                                                                                                    |                     | Visite Sulliver.                 | • |
| O intribution                                                                                                    |                     | Taxant Ballant                   | 0 |
|                                                                                                    |                     | Damp Server                      | 0 |
| O maying .                                                                                                    |                     | finites.                         |   |
| C Hitfeler                                                                                                    |                     | Burg-Rosen                       |   |
| 0 0                                                                                                    |                     | And Service                      |   |

Contiue to click "Security & Sensor">>"iSmart camera", and then choose" Add Device" or "+", ready to add camera.

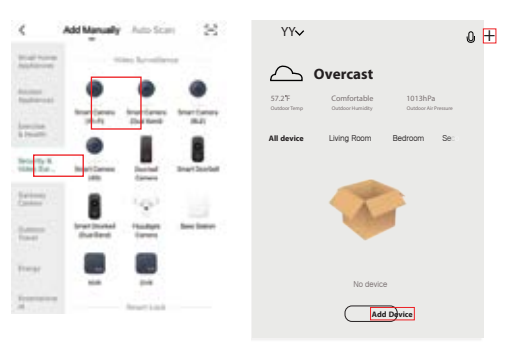

When connecting, you should make sure router, mobile, and camera are as close as possible. When camera added successffully, click " you could also DIY the camera's name.

9

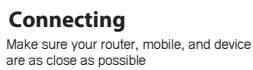

## Device added successfully

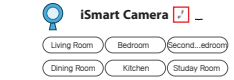

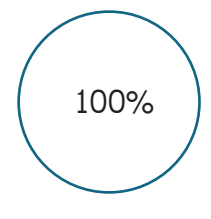

Device Found
Register device to the smart cloud
Initializing device

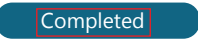

In"Add Device" this interface, continue to click "Next step", and then you should input your wifi,s passwords.

In this interface, you should scan the QR code in your Phone with the camera, when the camera comes out "Dong Dong Dong". And you can complete the configuration in about 30s

8

In this interface, you should scan the QR code in your Phone with the camera, when the camera comes out "Dong Dong Dong". And you can

complete the configuration in about 30s

## Add Device **Enter Wi-Fi Password** support 2.4G Wi-Ei n Power the device on and make sure the indicator is flashing quickly or a prompt tone is heard Scan with the camera When you tap CONTINUE, the mobile phone displays a QR code. Hold the camera 15-20 cm in front of the mobilr phone for the camera to scan the QR code. iSmart Home Change Network Help 15-20cm Heard nothing at all Continue Heard the beep Note:

- 1) Camera only supports 2.4GHz WiFi network.
- 2) The number of bits in the ssid and passwords of the router
  - should not exceed 24 digits.

7

In"Add Device" this interface, continue to click "Next step", and then you should input your wifi,s passwords.

## Add Device

## **Enter Wi-Fi Password**

Only support 2.4G Wi-Fi network

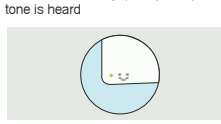

Help Next Step

Power the device on and make sure the indicator is flashing quickly or a prompt

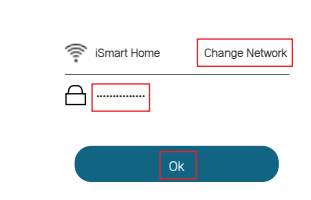

#### Note:

- 1) Camera only supports 2.4GHz WiFi network.
- 2) The number of bits in the ssid and passwords of the router
  - should not exceed 24 digits.

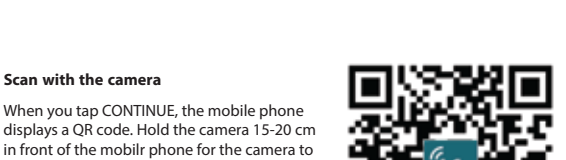

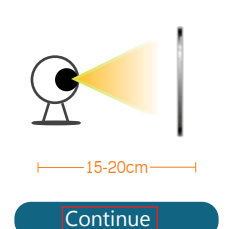

Scan with the camera

scan the QR code

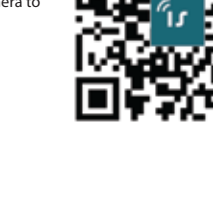

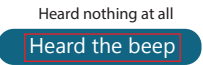

7